## ★パスワードの入力方法

1. 当センターのホームページ内(https://hakodate-ikr.jp)、お知らせ欄の

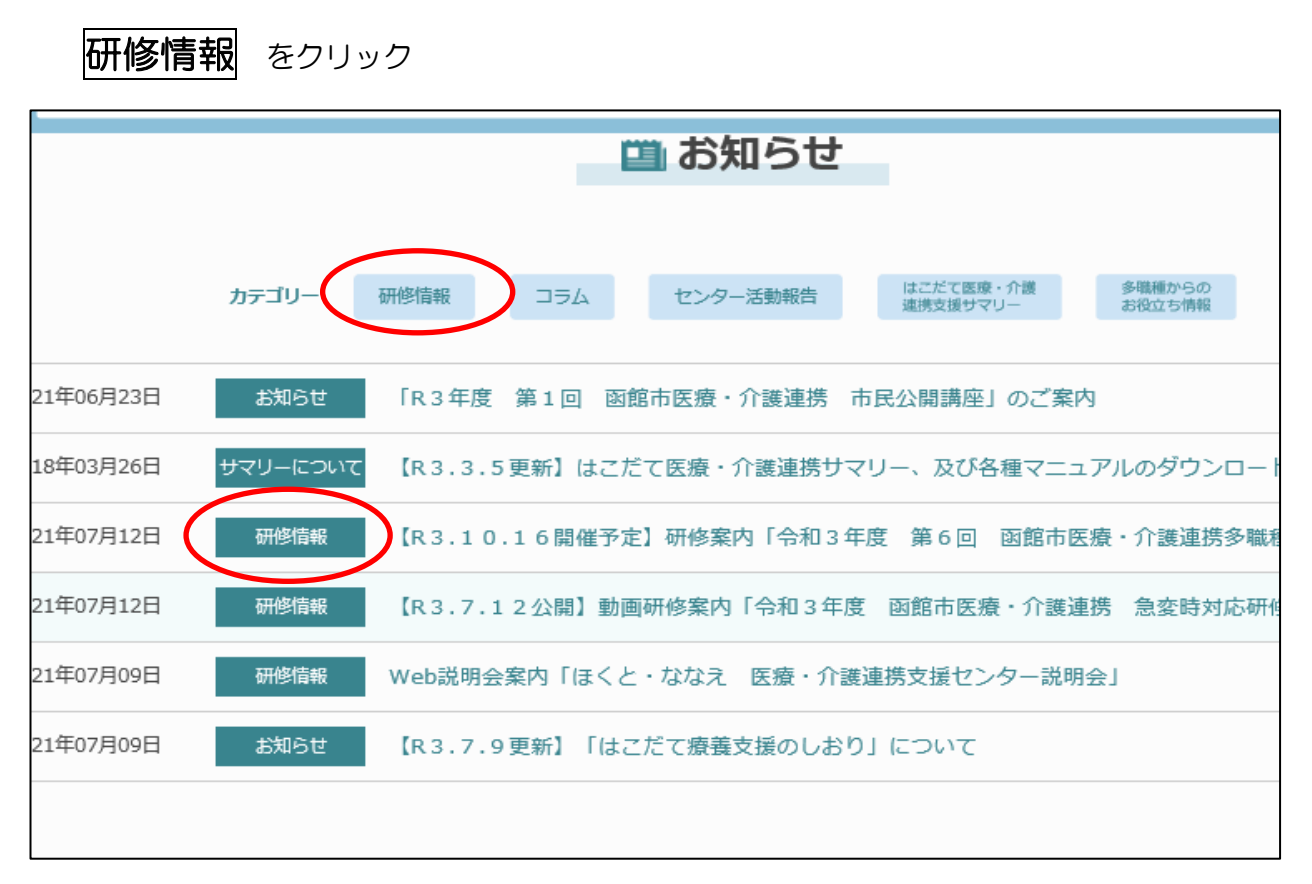

2、今回の研修お知らせ内の「動画はこちら」をクリックする(資料もあります)

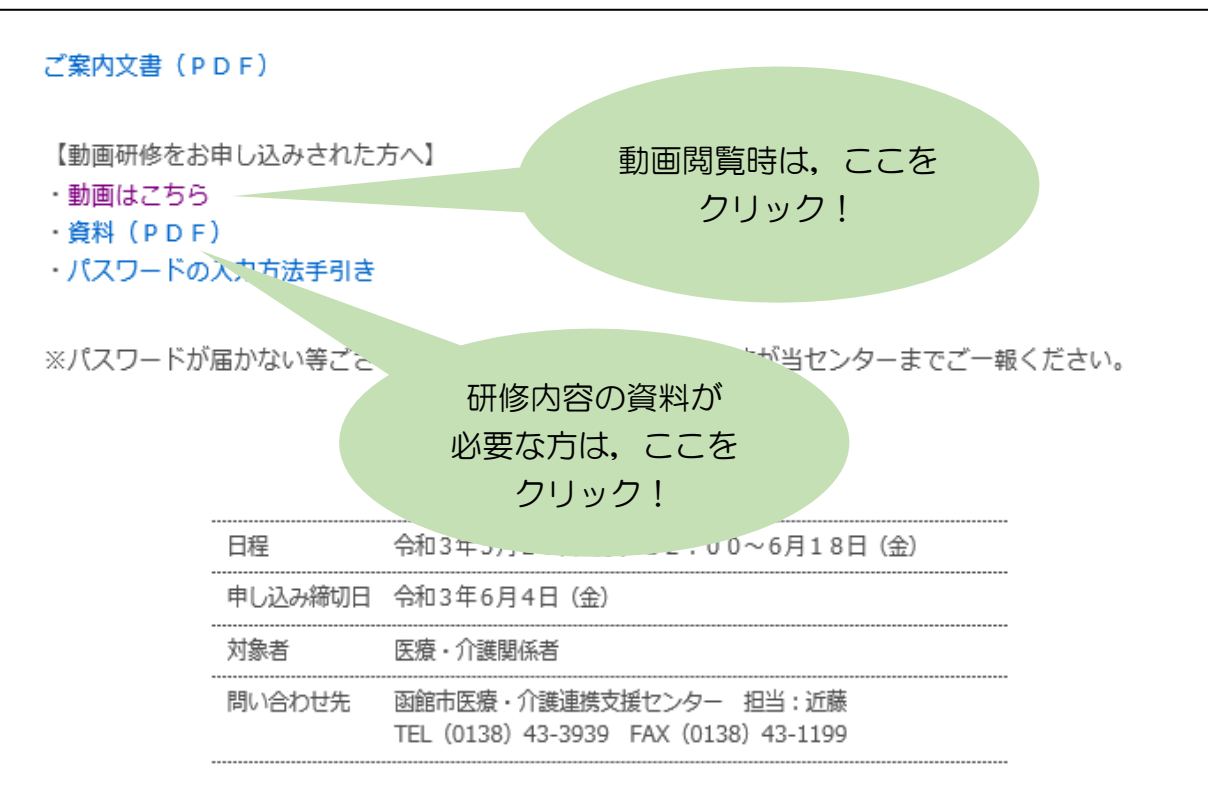

【当ホームページ内 研修案内】

3. 函館市医師会病院「パスワード保護領域」のページ内、パスワード入力をしてログインする

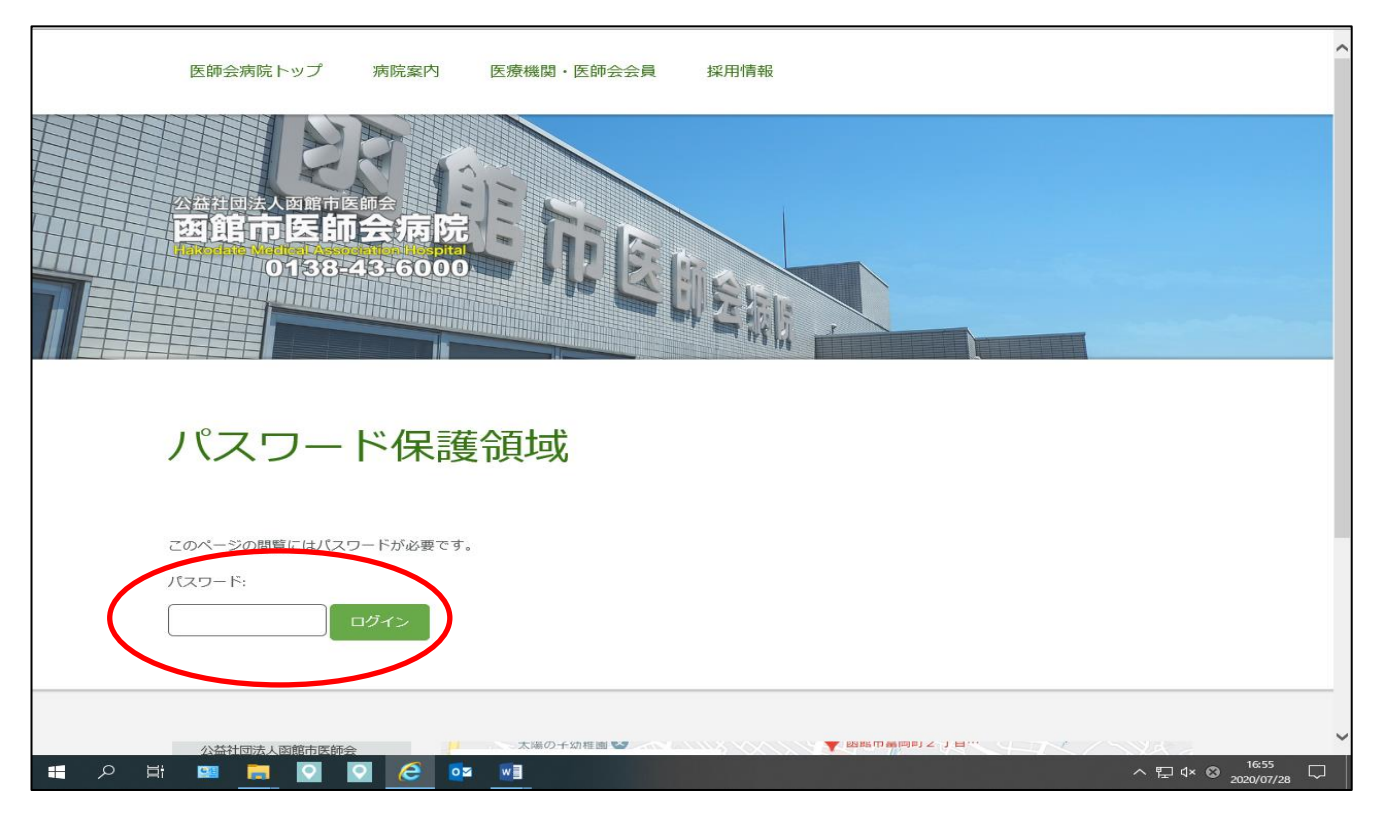

4. パスワード入力後、下記画面となるので、「施設・部署名」「動画閲覧される人数」(今、動画 <u>をみる人数を入力)を入力する。</u>

プライバシーポリシーをチェックして、送信をクリックする。

| 参加確認情報入力                                                                             |       |
|--------------------------------------------------------------------------------------|-------|
| 所属団体の名称、部署名、氏名などご記入いただき送信をお願いします。なお、入力いただ<br>容、及び個人情報は今後の研修会開催に活用するもので、他の目的には利用しません。 | いた内   |
| 施設・部署名(必須) ※令和2年度「高齢者の身体的特徴(フレイル)と主治医に伝わり<br>告の仕方」参加確認用・                             | やすい報  |
|                                                                                      |       |
| 動画閲覧される人数(必須)                                                                        |       |
|                                                                                      |       |
| ーーーーーーーーーーーーーーーーーーーーーーーーーーーーーーーーーーーー                                                 | ・ジ下部の |
| ロプライバシーポリシーが適用されます                                                                   |       |
| 送信                                                                                   |       |
| メエ・けり力必須頂日です                                                                         |       |

5. 送信後に、次ページへ進むをクリックする。

→<u>動画・アンケート画面になる。</u>

## 参加確認情報入力

所属団体の名称、部署名、氏名などご記入いただき送信をお願いします。なお、入力いただいた内容、及び個人情報は今後の研修会開催に活用するもので、他の目的には利用しません。

メッセージが送信されました。

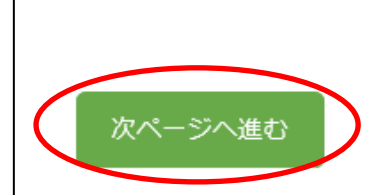